# WEB申込について

## WEB 申込とは、インターネット上の加盟団体専用サイトを使って、パソコンへの入力のみで参加申込が 出来るという申込方法です(郵送の手間がかかりません)

1. 埼玉県合唱連盟ホームページのトップベージにある『コミュニティサイト Tutti』をクリック。

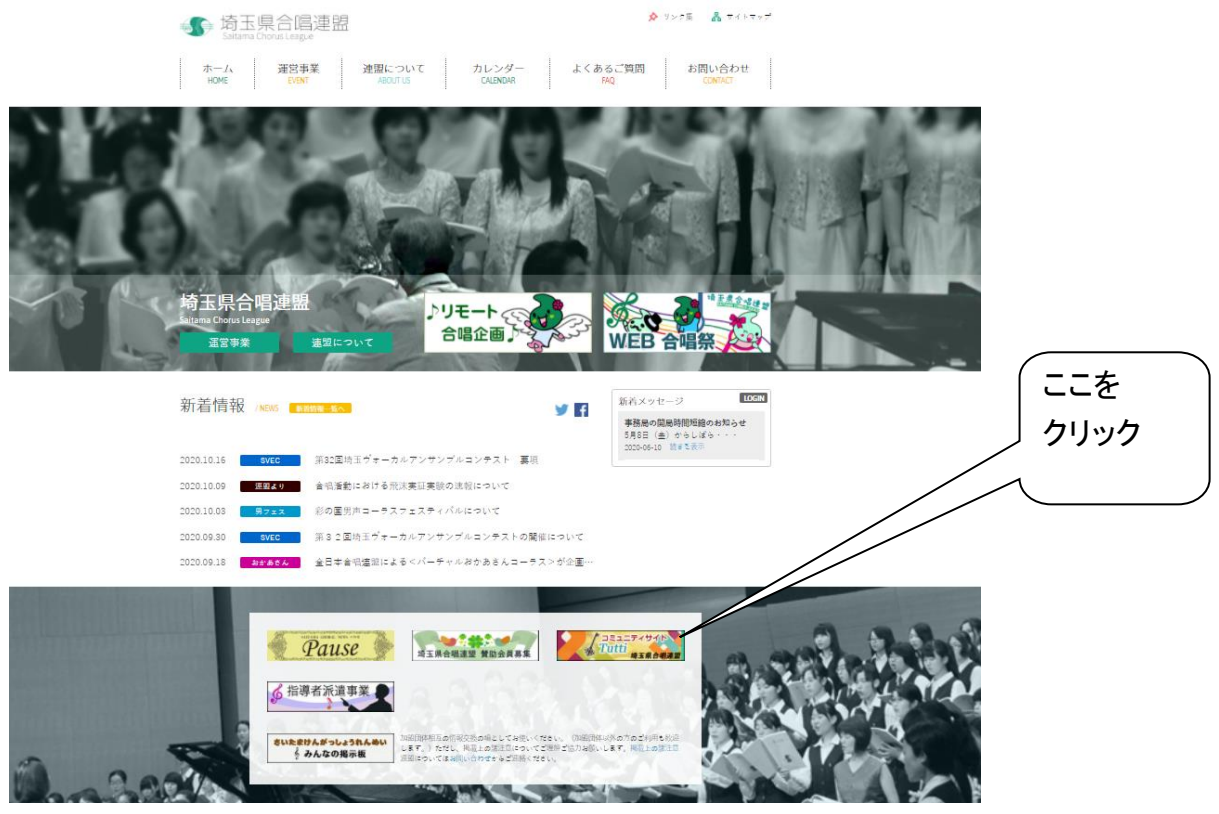

2. 『コミュニティサイト Tutti』へログイン。

年度初めに配布いたしました「永久保存版の厚紙」に記載のログインIDとパスワードを入力してログイン するをクリックするとログインいたします。

※ログイン ID とパスワードは半角英数文字でご入力ください。

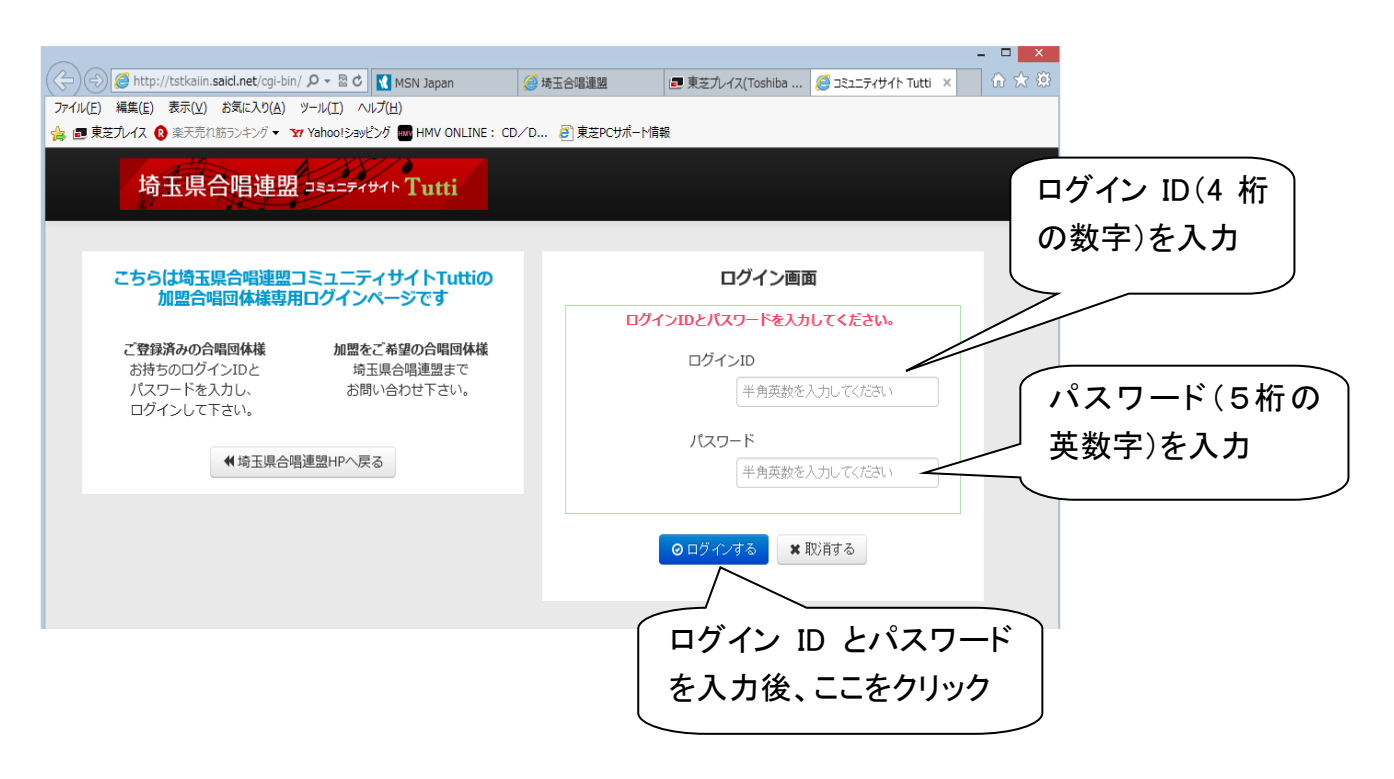

- 3. ご自分の合唱団の名前でログインしているのをご確認ください。
- 4.「事業検索」のところの詳細はこちらをクリック。

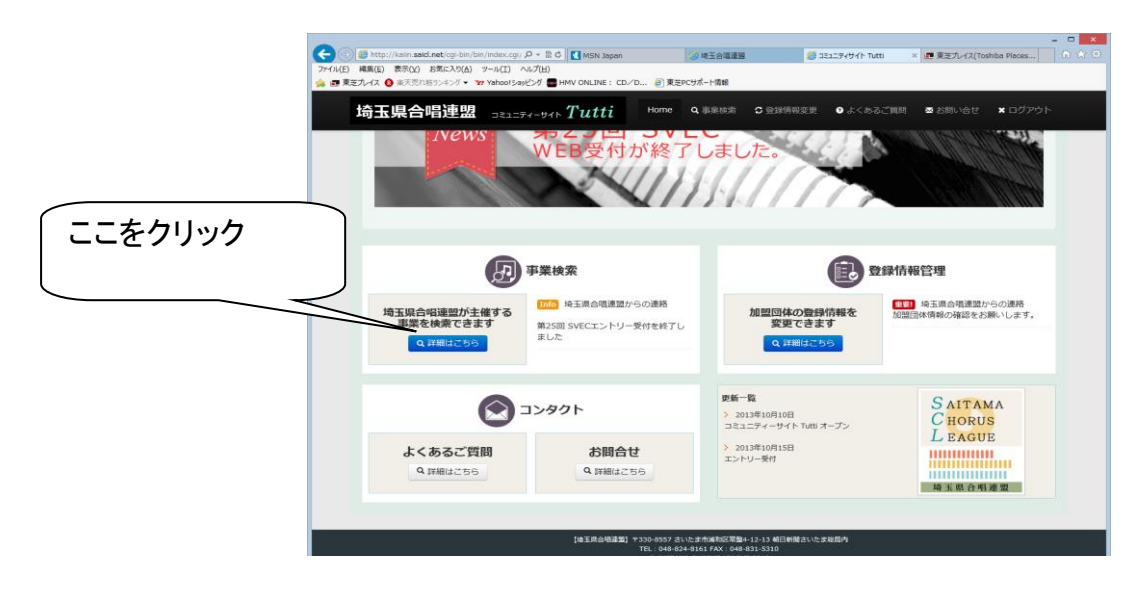

5. No.37 第 47 回全日本おかあさんコーラス埼玉県大会のアクション欄にある事業に参加するをクリックすると、おかあさんコーラス大会の事業の詳細が表示されます。

| 玉県合唱                                                             | 連盟 コミュニティーサイト Tutti                                                       | A Home | Q 事業検索 | C 登録情報変更  | 9 よくす |  |  |  |
|------------------------------------------------------------------|---------------------------------------------------------------------------|--------|--------|-----------|-------|--|--|--|
| 加盟回体事業検索                                                         |                                                                           |        |        |           |       |  |  |  |
| 埼玉県合唱連盟でWEB申込を実施している事業は下記になります。<br>(下記に記載のないものは郵送でのお申込みのみとなります。) |                                                                           |        |        |           |       |  |  |  |
| 受付状況                                                             | 事業名                                                                       |        | ステータス  | アクション     | ,     |  |  |  |
| 参加受付中                                                            | 第44回全日本おかあさんコーラス埼玉県大会<br>WEB 受付期間(令和2年10月30日(金)13:00~<br>年11月20日(金)15:00) | 令和 2   |        | ❷ 事業に参加する |       |  |  |  |

その一番下にある事業に参加するをクリックすると申込入力画面へと進みます。

|       | ③ Mttp://tstkaiin.said_net/cgi     ジーイル(E) 編集(E) 表示(V) お気に入り(E) | en dan 10.0 = 8.0 [] 10.0 kpcs<br>0 1.2 kpc = 2.0 [] 10.0 kpcs<br>0 1.2 kpc = 2.0 kpcs<br>0 1.2 kpc = 2.0 kpcs<br>0 1.2 kpc = 2.0 kpcs<br>0 1.2 kpcs<br>0 1.2 kpcs<br>0 1.2 kpcs<br>0 1.2 kpcs<br>0 1.2 kpcs<br>0 1.2 k |
|-------|-----------------------------------------------------------------|----------------------------------------------------------------------------------------------------|
|       | 埼玉県合唱連盟                                                         | ★ ************************************                                                                                                    |
|       | 中菜                                                              | 第59回项王谟台唱祭                                                                                                    |
|       | 实施期間                                                            | 平成26年6月7、8、14、15、22日                                                                                                    |
|       | 主催                                                              | 地主席合唱建团,朝田新聞社                                                                                                    |
|       | 8456                                                            | ·埼玉県、埼玉県教育委員会、(公約)·埼玉県共和文化振興財団(埼玉会館)(予定)                                                                                                    |
|       | 日時                                                              |                                                                                                    |
|       | 1973                                                            |                                                                                                    |
| たわしいわ | 2.4M                                                            | 埼玉会館、さいたま市文化センター、総合文化組織館                                                                                                    |
|       | 1681AGE                                                         | 甲属 2 6 年 3 月 1 7 日(月)                                                                                                    |
|       |                                                                 | 平成26年4月11日 (金)                                                                                                    |
|       |                                                                 | ✓ \$\$1.49575 ○ \$\$2-\$0.255                                                                                                    |

6. 入力見本をよくご覧になりながら、お間違えのないように、ご入力ください。

※印の必須入力項目を入力しないとエラーとなり登録ができません。未入力の項目がないかご確認ください。 【注意が必要な入力項目】

- 「申込時点での人数(振込人数)」と「追加(増加)予定人数」について 申込時点で振込いただく人数は、当日の急な欠席に備えて、少な目に振込をされる団体が多いと思いますの で、振込人数と後で追加する人数を分けて確認します。
   「追加(増加)予定人数」は増える可能性のある最大数をお書きください。実際に追加参加料を振込する 時にその人数より多少の変更は構いません。
- 2 希望日記入欄

1部の開演予定時間は要項の1面に記載しています。2部の開演予定時間は出演団体数により変わる 可能性がありますが、おおよそ14:00前後になると思います。出演を希望するブロックを選んで、希望す る順番に1から3までの数字を入力してください。なお、出演団体数によって 2 日(土)は午後のみになる 可能性があります。

例年2日目の希望団体が多く、調整が大変難しくなっていますので、可能であれば両日希望を入れてくだ さい。 兼任合唱団、指揮者・伴奏者の都合等がある場合は希望日入力欄の下のそれぞれの欄にその 旨をご記入ください。

③ 演奏曲名記入欄

この欄に入力して頂いたデータにてプログラムを作成いたします。入力見本を参考にして (〇〇〇 <u>△△ 作詩/◇◇ 作曲</u>)、その他編曲等ある場合も全て入力をお願いいたします。 演奏曲名の前に丸数字をいれてください。

7. ステータス表示について

この場所に表示される文字のことを「ステータス表示」と呼びます。

| 合唱                                                                   | 連盟                                                                                               | コミュニティー                                 | <del>ม</del> าะ <b>T</b> น                                 | ıtti                                                                      | 🕇 Ho                                                                                                    | me                                                                                             | Q 事業検索                                                                                                    | 7                                                                                                    | <i>は</i> 情報変更                                                                                                    | ೀ ನಂತ                                                                                                    |
|----------------------------------------------------------------------|--------------------------------------------------------------------------------------------------|-----------------------------------------|------------------------------------------------------------|---------------------------------------------------------------------------|----------------------------------------------------------------------------------------------------|------------------------------------------------------------------------------------------------|----------------------------------------------------------------------------------------------------|----------------------------------------------------------------------------------------------------|----------------------------------------------------------------------------------------------------|----------------------------------------------------------------------------------------------------|
| 加盟団体 事業検索     埼玉県合唱連盟でWEB申込を実施している事業は下高     (下記に記載のないものは郵送でのお申込みのみとな |                                                                                                  |                                         |                                                            |                                                                           |                                                                                                    |                                                                                                |                                                                                                    |                                                                                                    |                                                                                                    |                                                                                                    |
| 付状況                                                                  |                                                                                                  | 事業名                                     |                                                            |                                                                           |                                                                                                    | ح                                                                                              | . <del></del>                                                                                                    | アクション                                                                                                    | >                                                                                                    |                                                                                                    |
| 受付中                                                                  | 第 44 回全<br>WEB 受付<br>11 月 20                                                                     | :日本おかあさんコ<br>期間(令和 2 年 1<br>日(金)15:00)  | ーラス埼玉県大<br>0月 30日(4                                        | :会<br>注)13:00~                                                            | ~令和2年                                                                                                    |                                                                                                |                                                                                                    | <b>C</b> 事                                                                                                    | <b>美に参加する</b>                                                                                                    | 1                                                                                                    |
|                                                                      | 中<br>中<br>一<br>日<br>日<br>日<br>日<br>日<br>日<br>日<br>日<br>日<br>日<br>日<br>日<br>日<br>日<br>日<br>日<br>日 | 付状況<br>愛好中<br>第44 回谷<br>WEB 受付<br>11月20 | なの目連盟   はのには、またのでは、またので、またので、またので、またので、またので、またので、またので、またので | 全合唱連盟       コミュニティーサイト アレ         していていていていていていていていていていていていていていていていていていてい | 内口に見ている。       ションニニティーサイト Tutti         ションニティーサイト Tutti         ションニティーサイト Tutti         ションニティーサイト Tutti         ションニティーサイト Tutti         ションニティーサイト Tutti         ションニティーサイト Tutti         ションニティーサイト Tutti         ションニティーサイト Tutti         ションニティーサイト Tutti         ションニティーサイト Tutti         ションニティーサイト Tutti         ションニティーサイト Tutti         ションニティーサイト Tutti         ションニティーサイト Tutti         ウォンニティン・ションティン・ション・ション・ション・ション・ション・ション・ション・ション・ション・ショ | <ul> <li>各唱連盟 コミュニティーサイト Tutti ● HOI</li> <li>         ・・・・・・・・・・・・・・・・・・・・・・・・・・・・・</li></ul> | <ul> <li>▲ Home</li> <li>▲ Home</li> <li>● Mage and A and A and</li></ul> | <ul> <li>各唱連盟 コミュニティーサイト Tutti</li> <li>▲ Home Q事業検索</li> <li>加盟団体 事業検索</li> <li>埼玉県合唱連盟でWEB申込を実施している事業は下ま<br/>(下記に記載のないちのは郵送でのお申込みのみとな)</li> <li>村状況 事業名 ステータス</li> <li>愛研 第44 回全日本おかあさんコーラス埼玉県大会<br/>WEB 受付期間(令和2 年 10 月 30 日 (金) 13:00~令和2 年<br/>11月20日 (金) 15:00)</li> </ul> | 全日信連盟       コミュニティーサイト       Tutti       ▲ Home       Q事業検索         していたいの       加盟団体       事業検索         加盟団体       事業検索         日本県合唱連盟でWEB申込を実施している事業は下島<br>(下記に記載のないものは郵送でのお申込みのみとな)         村状況       事業名         夏44 回全日本おかあさんコーラス埼玉県大会<br>WEB 受付期間(令和2年10月30日(金)13:00~令和2年<br>(11月20日(金)15:00)       ステーラス | <ul> <li>各価値連盟 コミュニティーサイト Tutti</li> <li>▲ Home Q事業検索</li> <li>         前報変更          前報変更         加盟団体 事業検索      </li> <li>         街五県合唱連盟でWEB申込を実施している事業は下高         (F記に記載のないものは郵送でのお申込みのみとな         </li> <li>         村状況          年業名          至業名         ステータス         アクショ:      </li> <li>         が4回全日本おかあさたユーラス埼玉県大会         WEB 受付期間(令和2年10月30日(金)13:00~令和2年      <li>         が11月20日(金)15:00)     </li> </li></ul> |

《内容を修正することができる状態》←「申込内容を確認する」から修正する画面にいきます。

書類申請中 …申込みの入力が完了した状態で、まだ事務局が内容を確認していない状態 再申請待ち …修正したいとの希望をうけて、再度修正できる状態にした時 再申請中 …修正が完了して、まだ事務局が内容を確認していない状態

《修正できない状態》 ← 修正が必要な方は事務局までご連絡ください。

入金確認中 …申込内容を事務局が確認し、問題なく受付済であるという状態 エントリー完了 …参加費の入金が確認できた状態(入金から確認まで時間差があります)

#### 8. 申込内容の確認

Web 申込について、以下のような操作ミスがあると、お申込が受理されない可能性があります。 Web 申込を行った団体の方はお手数ですが、再度ログインしていただき、以下の手順によりお申込が受理さ れているかどうかの確認をしてください。

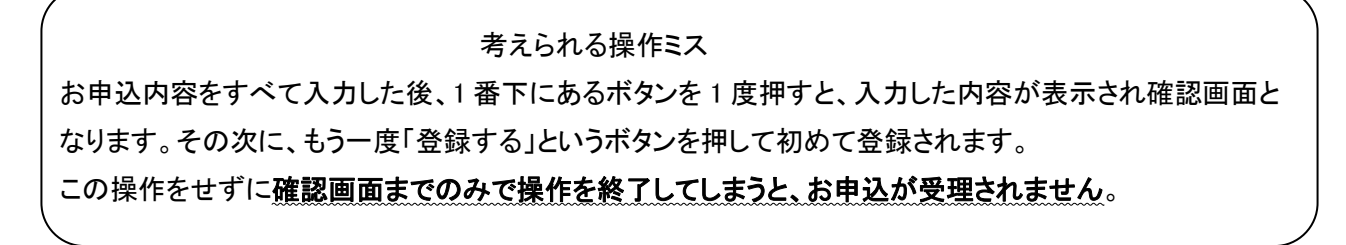

### 確認方法

「コミュニティサイト Tutti」にログインして、事業検索の詳細はこちらをクリックしてください。

### ① 受理されている場合の画面

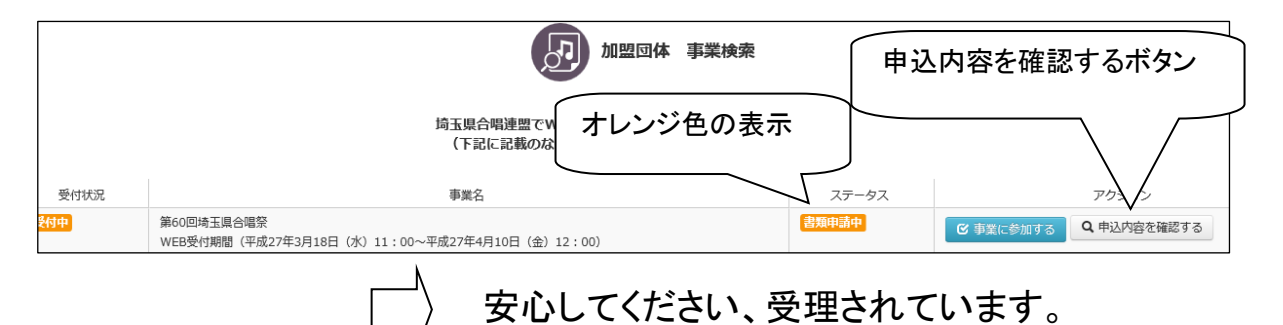

## ② 受理されていない場合の画面

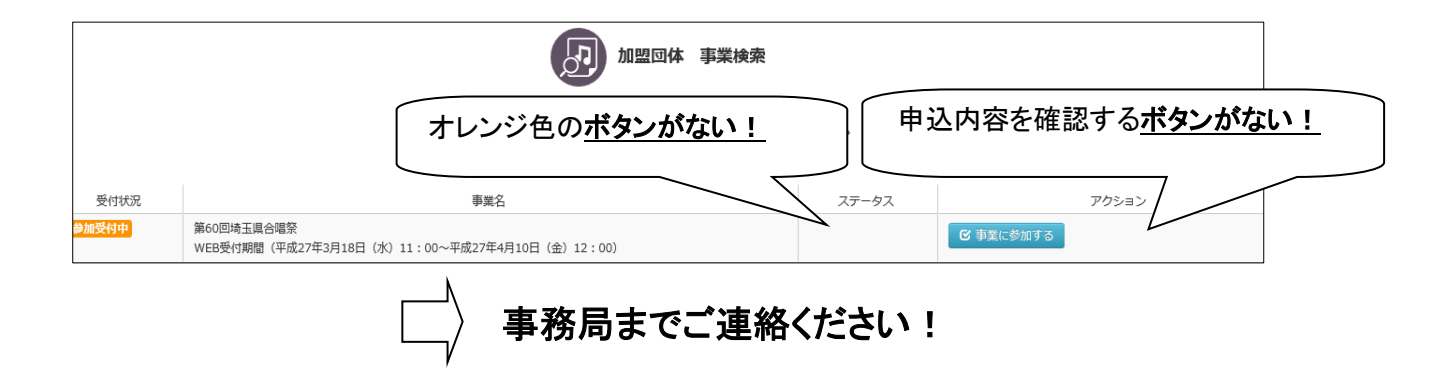

9. pdfファイル、印刷について

おかあさんコーラス大会事業のアクション欄に申込内容を確認するというボタンがあります。そこをクリック すると登録された申込内容が表示されます。そのページの一番下のPDF出力をクリックするとpdfファイル が作成されます。

10. 『コミュニティサイト Tutti』にあります「よくある質問」のところで、WEB 申込についての疑問にお答えしています。それでもわからない点がございましたら事務局までお問い合わせください。